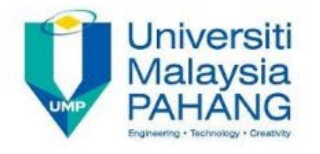

## HOW TO CHANGE IP ADDRESS

CHANGE IP ADDRESS
 PRINTER

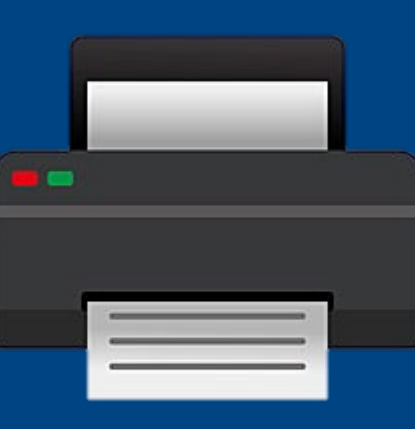

Mohamed Jamaluddin Bin Miskan Penolong Pegawai Teknologi Maklumat-FA29-A Seksyen Teknologi Pentadbiran Digital

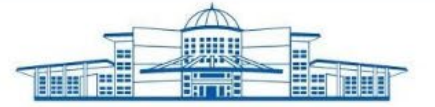

5-STAR WORLD CLASS TECHNOLOGICAL UNIVERSITY

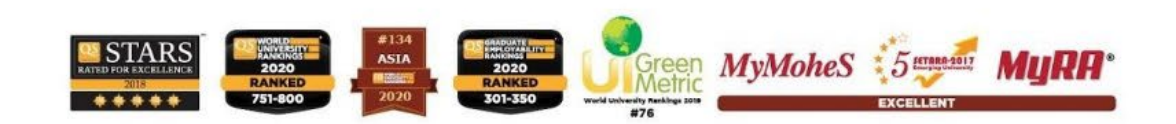

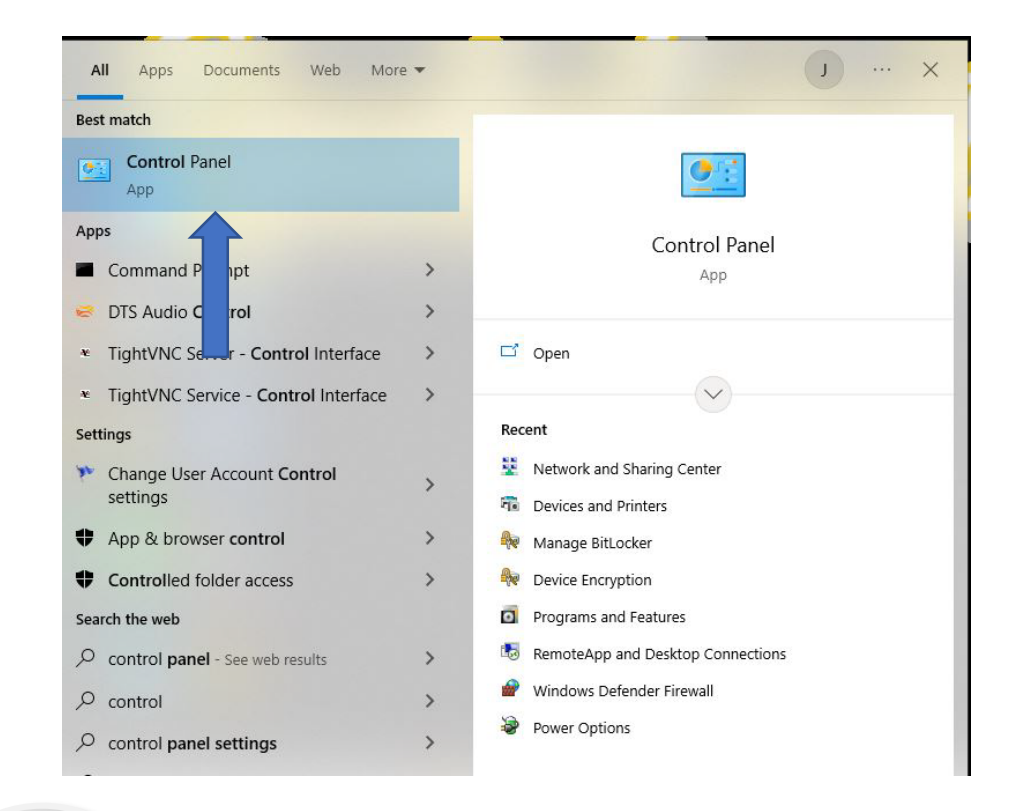

01

Go to "search" and type "Control Panel"

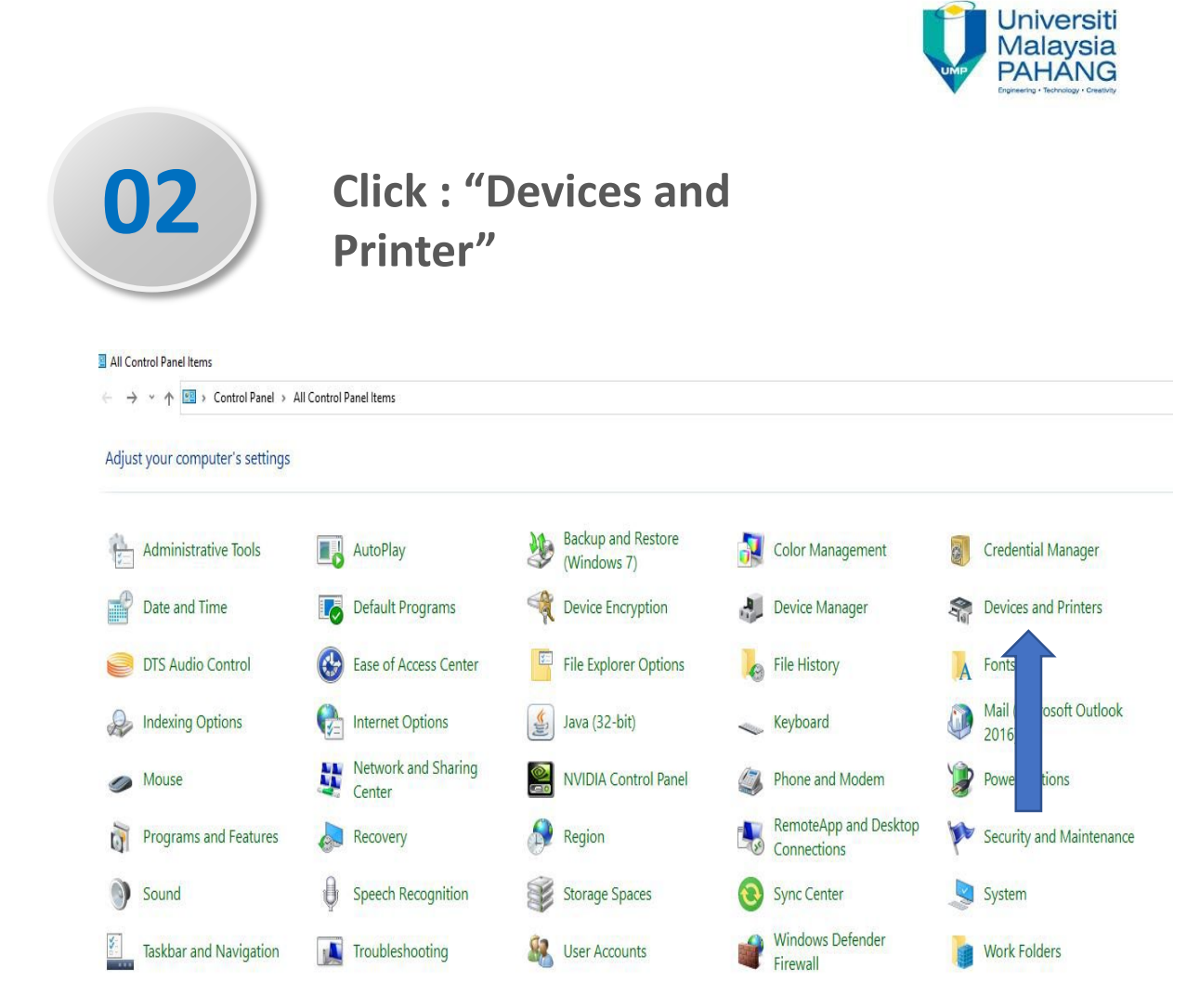

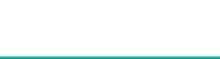

## Devices and Printers

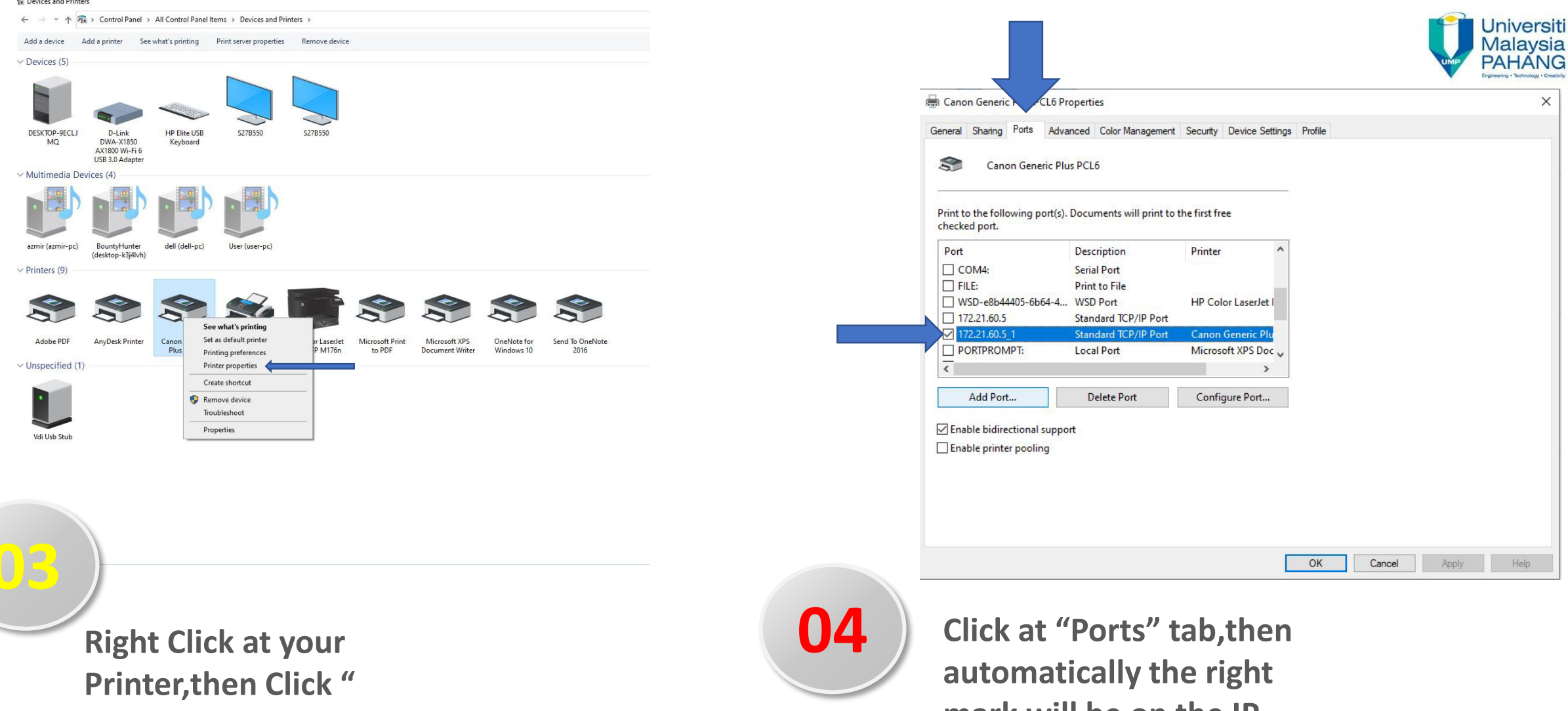

**Printer Properties**"

mark will be on the IP printer used

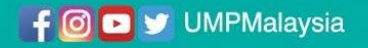

| Canon Generic Plus PCL6 Pr                                                                                                    | operties                                                                                                    |                                                                                              |         |        |       | ×    | <b>e</b> C    | anon Generic                                                       |
|----------------------------------------------------------------------------------------------------|----------------------------------------------------------------------------------------------------|----------------------------------------------------------------------------------------------|---------|--------|-------|------|---------------|--------------------------------------------------------------------|
| Seneral Sharing Ports Adva                                                                                                    | nced Color Management                                                                                                    | Security Device Settings                                                                     | Profile |        |       |      | Gene          | eral Sharing                                                       |
| Print to the following port(s).<br>checked port.<br>Port<br>COM4:<br>FILE:<br>WSD-e8b44405-6b64-4<br>172.21.60.5<br>172.21.60.5_1<br>PORTPROMPT: | Documents will print to<br>Description<br>Serial Port<br>Print to File<br>WSD Port<br>Standard TCP/IP Port<br>Standard TCP/IP Port<br>Local Port | the first free<br>Printer<br>HP Color LaserJet I<br>Canon Generic Plu<br>Microsoft XPS Doc v |         |        |       |      | Pr<br>ch<br>[ | Configure St<br>Port Settings<br>Port Nam<br>Printer Na<br>Protoco |
| Add Port C Enable bidirectional suppo Enable printer pooling                                                                                     | Delete Port                                                                                                    | Configure Port                                                                               |         |        |       |      |               | Raw Set                                                            |
|                                                                                                    |                                                                                                    |                                                                                              | ОК      | Cancel | Apply | Help |               | Queue                                                              |

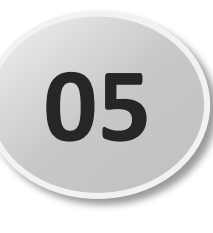

Click "Configure Port" to change the new IP Address.

| ral Sharing Ports Advanc    | ed Color Management Security Device Settings Profile |                   |
|-----------------------------|------------------------------------------------------|-------------------|
| Configure Standard TCP/IP F | ort Monitor X                                        |                   |
| Port Settings               |                                                      |                   |
| Port Name:                  | 172.21.60.5_1                                        |                   |
| Printer Name or IP Addres   | s: 172.21.60.5                                       |                   |
| Protocol                    |                                                      | -                 |
| Raw                         | OLPR                                                 |                   |
| Raw Settings                |                                                      |                   |
| Port Number:                | 9100                                                 |                   |
| LPR Settings                |                                                      |                   |
| Queue Name:                 |                                                      |                   |
| LPR Byte Counting E         | nabled                                               |                   |
| SNMP Status Enable          |                                                      |                   |
| Community Name:             | public                                               |                   |
| SNMP Device Index:          | 0                                                    |                   |
|                             |                                                      |                   |
|                             |                                                      | Cancel Apply Helr |

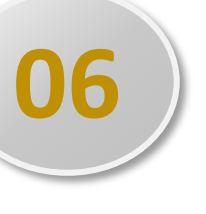

Change the new IP at " Printer Name or IP Address" then click "OK"

## Devices and Printers

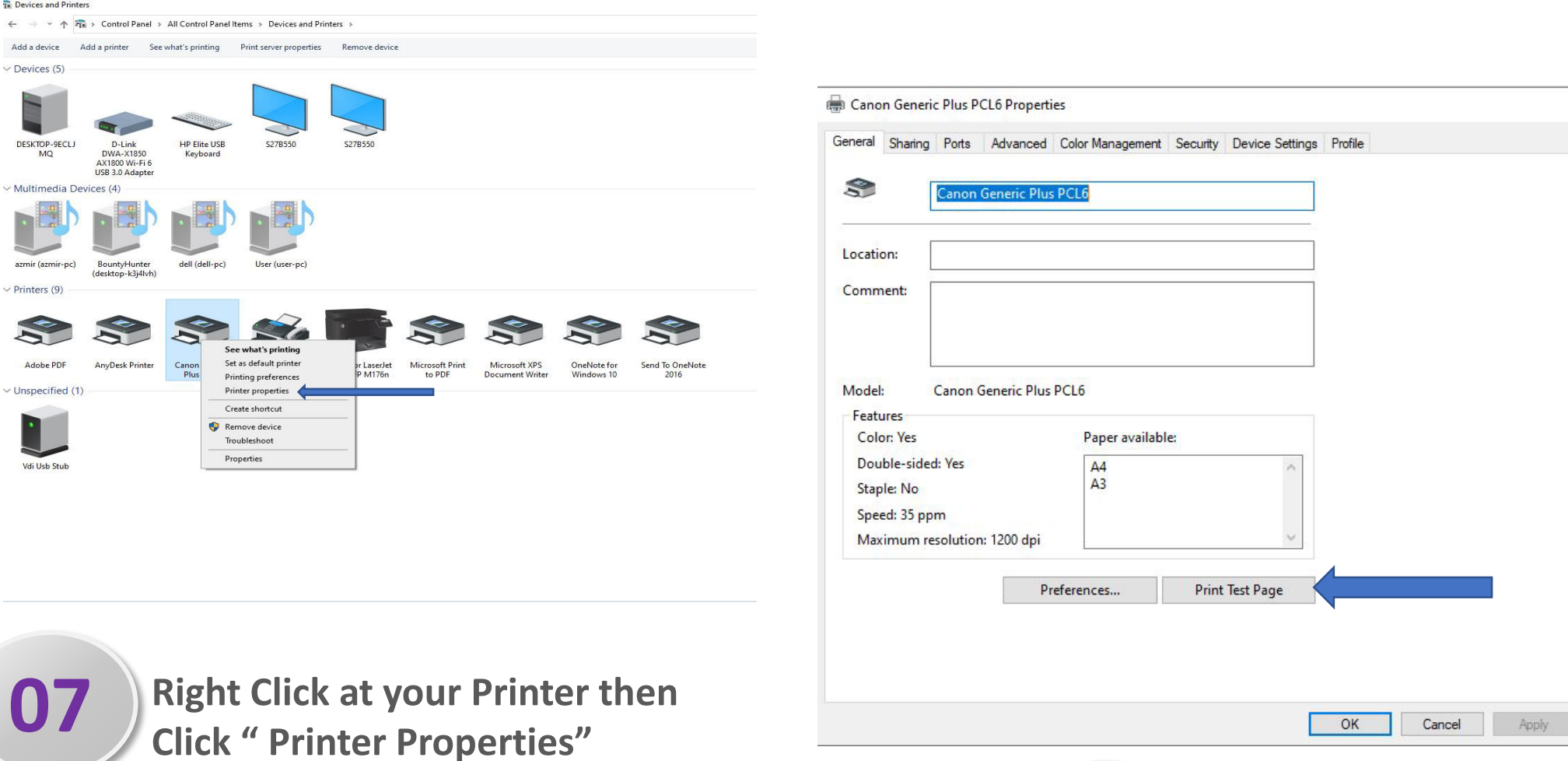

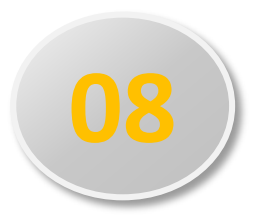

Click "Print Test Page", if successful, a test page will appear on your printer

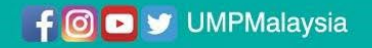

Help

Universiti

Malaysia

PAHÁNG

×